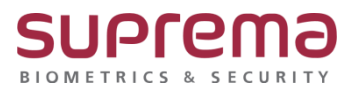

# BioStar2 사용자 QR 등록방법

SUPREMA / 기술지원팀

# <u>[필수조건]</u>

- BioStar2.8.12.10 이상 버전 설치

BioStar2와 X-Station 2 단말기 통신 연결

# <u>[내용]</u>

- BioStar2 사용자 QR 등록 방법

# <u>[절차]</u>

## 1. 이메일 발송을 위해 우편 전송프로토콜(Simple Mail Transfer Protocol, SMTP)을 설정

설정- 이메일 설정 누름- SMTP 세팅 버튼을 누름

| ← 이메일 설정       |                            |                   |
|----------------|----------------------------|-------------------|
| 이메일 콘텐츠 설정     |                            |                   |
|                | • SMTP 설정<br>• 확인 메일 수신 주소 | SMTP 세팅 전 이메일 보내기 |
|                |                            |                   |
| 비수열 페이스 모바일 등록 |                            |                   |
|                | • 비주얼 페이스 모바일 등록           | ↓ 사용 안 함          |
|                |                            |                   |
| QR             |                            |                   |
|                | • QR                       | N용안함              |

#### SMTP 정보를 설정

| SMTP 정보                   | ×              |  |
|---------------------------|----------------|--|
| 보낸 사람 정보                  |                |  |
| • SMTP 서버 이름              | naver          |  |
| - 설명                      | naver          |  |
| • 서버 주소                   | smtp.naver.com |  |
| • 포트(기본값:25)              | 465            |  |
| • 사용자 이름                  | snutms         |  |
| • 암호                      | •••••          |  |
| <ul> <li>보안 종류</li> </ul> | SSL 👻          |  |
| <ul> <li>보낸 사람</li> </ul> | xxxx@naver.com |  |
|                           |                |  |
| 확인                        | 취소             |  |

- 1) SMTP 서버 이름: SMTP 서버 이름을 입력
- 2) 설명: SMTP에 대한 설명을 입력
- 3) 서버 주소: SMTP 서버 주소를 입력

SMTP 서버 주소는 smtp.이메일 서비스 공급자.com과 같은 형태이며

SMTP 서버로 사용할 이메일의 설정 화면에서 확인할 수 있음

4) 포트(기본값:25): SMTP 서버의 포트 번호를 입력

SMTP 서비스 공급자의 이메일 설정 화면에서 확인할 수 있음

- 5) 사용자 이름: SMTP 서비스의 계정을 입력
- 6) 암호: SMTP 서비스의 계정 암호를 입력
- 7) 보안 종류: 보안 종류를 선택
- 8) 보낸 사람: 보낸 사람의 이메일 주소를 입력

9) 하단의 확인 버튼을 누름

## 2. 확인 메일 수신 주소를 입력 후 이메일 보내기 버튼을 누름

(정상적인 설정이 된 경우는 성공 메시지가 나오고

확인 메일 수신 주소로 SUCCESS 메시지가 발송됨)

| ← 이메일 설정       |                            |                 |                                        |
|----------------|----------------------------|-----------------|----------------------------------------|
| 이메일 콘텐츠 설정     |                            |                 |                                        |
|                | - SMTP 설정                  | SMTP 세팅         |                                        |
|                | • 확인 메일 수신 주소              | 3000x@naver.com |                                        |
| 비주얼 페이스 모바일 등록 |                            |                 |                                        |
|                | . 비즈에 페이스 모바의 드로           |                 |                                        |
|                | <ul> <li>이미일 계목</li> </ul> | 30000@naver.com |                                        |
|                | - 회사 이름                    | suprema         |                                        |
|                | - 회사로고                     | 로고 이미지 업로       | a du X                                 |
|                | * 담당 연락처                   | 010-000-0000    |                                        |
| QR             |                            |                 |                                        |
|                | - QR                       | 사용 안 함          | <b>R</b> M                             |
|                |                            |                 |                                        |
|                |                            |                 | <b>₩</b> 2 <b>₩</b> 2                  |
|                |                            |                 |                                        |
|                | 01                         |                 | á.                                     |
| NAVER UT       | 걸                          |                 |                                        |
|                |                            |                 |                                        |
|                |                            |                 |                                        |
| 배열쓰기           | 4/12                       | <u>∽∕</u> I     |                                        |
|                |                            |                 |                                        |
| 534 🔺          | e e                        | то              | ○ 김색 걸 과 (16) test 📋 메일 제목만 보기         |
| 안읽음 중의         | 요 첩부 병                     | 받는사람            |                                        |
|                |                            |                 | 답장 전체답장 전달 歯삭제 스팸신고 안읽음 이동▼ *** 번역     |
|                |                            |                 |                                        |
| 📈 전체메일         |                            | 정리하기            | 🚖 SMTP TESTING - SELF EMAIL SENT 🖉     |
| 🛃 받은메일함        | 534                        |                 |                                        |
| -              |                            |                 |                                        |
| ▶ 보낸메일함        |                            | 수신확인            | 받는사업 <snui @naver.com=""></snui>       |
| 이시보관함          |                            |                 |                                        |
|                | <u>ə</u> .                 | 씨는원보            | TEST CONNECTION SUCCESS                |
| - 내게는데 =       | R .                        | WEAT            |                                        |
|                |                            |                 |                                        |
| > 내 메일함        |                            |                 |                                        |
|                |                            |                 | 🔺 🖂 snu @naver.c… snutms@naver.com 💋   |
|                |                            |                 |                                        |
| 스마트메일?         | 5-                         |                 | Version Snut @naver.c snutms@naver.com |
|                |                            |                 |                                        |
| ⊘ 스팸메일함        |                            |                 |                                        |
| 0              |                            |                 |                                        |
| 🔟 휴지통          |                            |                 |                                        |
| 💹 의부메일 기       | 져오기                        | 0               |                                        |
|                |                            |                 |                                        |
|                |                            |                 |                                        |
|                |                            |                 |                                        |

## 3. 이메일 QR 설정 진행

- 1) 설정- 이메일 설정 누름
- 2) QR 설정을 사용으로 선택
- 3) 이메일 제목, 회사 이름, 회사 로고, 담당 연락처를 설정

#### 4) 우측 하단의 확인 버튼을 누름

| ← 이메일 설정       |                                                    |                                                                                                    |
|----------------|----------------------------------------------------|----------------------------------------------------------------------------------------------------|
| 이메일 콘텐츠 설정     |                                                    |                                                                                                    |
|                | • SMTP 설정<br>• 확인 메일 수신 주소                         | SMTP 서당<br>전 이제일 보내기                                                                                                    |
| 비주얼 페이스 모바일 등록 |                                                    |                                                                                                    |
|                | • 비주얼 페이스 모바일 등록                                   | 사용 안 함                                                                                                    |
| QR             |                                                    |                                                                                                    |
|                |                                                    |                                                                                                    |
|                | • QR                                               | € 48                                                                                                    |
|                | • QR<br>• 이메일 제목                                   |                                                                                                    |
|                | • QR<br>• 이메일 계목<br>• 회사 이름                        |                                                                                                    |
|                | • QR<br>• 이메일 제목<br>• 회사 아름<br>• 회사 로고             | د ۸۹<br>۹۲ کی ۲۰۰۰<br>۹۳ میلید<br>۹۳ میلید<br>۹۳ میلی |
|                | • OR<br>• 이예일 계목<br>• 회사 이름<br>• 회사 로그<br>• 답당 연락처 | QR 163            suprema                                                                                                    |

### 4. 사용자 메뉴에서 QR전송받을 이메일, QR정보 등록 진행

| ← 새 사용자 추기               | ŀ                      |                                        |                          |                                       |
|--------------------------|------------------------|----------------------------------------|--------------------------|---------------------------------------|
| 정보                       |                        |                                        |                          |                                       |
|                          | • 이콩                   | QR사용자                                  | • 이메일                    | xxxx @naver.com                       |
|                          | • 부서                   |                                        | <ul> <li>직참</li> </ul>   |                                       |
| X                        | • ID                   | 3                                      | <ul> <li>건화번호</li> </ul> |                                       |
|                          | • 그룹                   | 모든 사용자 💌                               | <ul> <li>상태</li> </ul>   | 전 철성                                  |
| + 사진 추가                  | <ul> <li>기간</li> </ul> | 2001/01/01 00:00 ~ 2030/12/31 23:59 🛍  |                          |                                       |
|                          | • 권한 등급                | 0 <u>0</u>                             | • 출입 그룹                  | · · · · · · · · · · · · · · · · · · · |
|                          | • 사용자 IP               |                                        |                          |                                       |
|                          |                        |                                        | -                        |                                       |
| 크리덴셜                     |                        |                                        |                          |                                       |
| • 🗌 PIN                  |                        |                                        |                          |                                       |
| • 이중 모드                  | 24517187               |                                        |                          |                                       |
| 200                      | C SALAER               |                                        |                          |                                       |
| <ul> <li>크리멘첼</li> </ul> | + 지문 🍈                 | * 얼굴 😌 * 비주얼 페이스 🔲 *카드 🖬 * QR/바코드 [24] |                          |                                       |
| • 1:1 보안 등급              | •                      | 정치 기본값                                 |                          |                                       |

1) 사용자 메뉴를 클릭

| 5) | 우측 | 하단의 | 확인 | 버튼을 | 누름 |
|----|----|-----|----|-----|----|
|----|----|-----|----|-----|----|

|                          | • 이름         | QR 사용자                             |              | • 이메일                    | snutms@naver.com |          |
|--------------------------|--------------|------------------------------------|--------------|--------------------------|------------------|----------|
| $\bigcirc$               | • <b></b> #4 |                                    |              | <ul> <li>직함</li> </ul>   |                  |          |
| $\sim$                   | • ID 3       |                                    |              | <ul> <li>전화번호</li> </ul> |                  |          |
|                          | ・ 二岳 三       | 2든 사용자                             |              | · 상태                     | 환성               |          |
| + 사진 추가                  | • 기간 :       | 2001/01/01 00:00 ~ 2030/12/31 23:5 | 9 🗰          |                          |                  |          |
|                          | • 권한 등급 🛛 🖓  | 0                                  |              | ▼ • 출입 그룹                |                  |          |
|                          | • 사용자 IP     |                                    |              |                          |                  |          |
|                          |              |                                    |              |                          |                  |          |
| 1설                       |              |                                    |              |                          |                  |          |
| • 🗌 PIN                  |              |                                    |              |                          |                  |          |
| • 인증 모드                  | 정치 기본값       |                                    |              |                          |                  |          |
| <ul> <li>크리덴셜</li> </ul> | + 지문 👘 + 얼   | 굴 😌 · 비주얼 페이스 🔲 · 카드 🖬             | + QR/바코드 [1] |                          |                  |          |
| 11 HOLES                 | •            | 장치 기본값                             |              |                          |                  |          |
| · 1.1 ± 2 8 8            |              | 카드 데이터 형식                          |              |                          | 요약               | 할당 카드 정보 |
|                          | 종류           |                                    |              |                          |                  |          |

4) 크리덴셜 중 + QR/바코드 버튼을 누름- QR/바코드 종류를 BioStar 2 QR로 선택 -카드 ID를 설정(랜덤 카드 ID 사용 또는 수동 입력 진행)- 등록 버튼을 누름

| ← 새 사용자 추기          | ł                                                                                                    |                                               |                                                                  |                                                    |                  |             |
|---------------------|----------------------------------------------------------------------------------------------------|-----------------------------------------------|------------------------------------------------------------------|----------------------------------------------------|------------------|-------------|
| 정보                  |                                                                                                    |                                               |                                                                  |                                                    |                  |             |
| <b>₽</b><br>+ A2 ⊕7 | <ul> <li>이름</li> <li>부서</li> <li>10</li> <li>그류</li> <li>기간</li> <li>전한 등급</li> <li>시용지 P</li> </ul> | QRABN<br>3<br>26 ASN<br>2001/01 00:00 -<br>26 | 카드 등록<br>• QM/비코드 공류 Biostar 2 QR<br>- 경보<br>• 카드 DD 16364496784 | • 이제왕<br>• 최황<br>• 제황연호<br>• 제황연호<br>• 제황연호<br>• * | snutms@naver.com | · · · · · · |
| 크리덴셜                |                                                                                                    |                                               | • 입력 종류 ① 린덤 카드 ID 사용                                            | SioStar 2 QR 은 알호화된 PIN 을 포함합니다.                   |                  |             |
| • 📄 PIN<br>• 인종 모드  | 장치 기본값                                                                                               |                                               | 54                                                               | 취소                                                 |                  |             |
| • 크리엔셜              | + 지문 🌘                                                                                               | + 얼굴 😌 + 비주얼 페이스                              | • 카드 🖬 • QR/바코드 💥                                                |                                                    |                  |             |
| • 1:1 보안 등급         | •                                                                                                    | 정치 기본값                                        |                                                                  |                                                    |                  |             |
|                     |                                                                                                    |                                               |                                                                  |                                                    |                  | 확인 취소       |

2) 사용자 추가 버튼을 누르거나 기존에 등록된 사용자 정보 누름

3) 사용자 등록을 위한 필수정보 입력 후 이메일 정보 입력

## 5. 사용자에서 설정된 이메일로 QR코드가 발급됨

🔲 ☆ 😥 🖞 sn XX @naver.c… 🛛 QR 발급 q 💋

# QR 코드가 발급되었습니다

안녕하세요 snutms@naver.com 님,

suprema 출입 시 아래 QR 코드를 사용할 수 있습니다. 첨부된 QR 코드를 다운로드 받은 후 아래 사용 안내를 참고하여 장치에서 QR 코드를 스캔하세요.

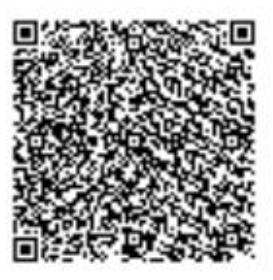

QR 코드 스캔

6. 발급된 QR 코드를 핸드폰으로 다운받아 사용

※ 상기 절차 수행 후 문제가 해결되지 않는다면, 슈프리마 고객센터 1522-4507(ARS 2번)로 연락을 해주시기 바랍니다.